# Add Funds to Your Food Service Account via CAMPUS PARENT

Follow these directions to add funds to your student's food service account and to check

payments.

1. Login to <u>Campus Parent</u> and click **Food Service** on the left-side navigation pane. The current

balance will show for your student(s).

3. To add funds, click the blue **Pay** box.

| Food Service |           |         |
|--------------|-----------|---------|
| ACCOUNT NAME | ACCOUNT # | BALANCE |
| ¢            |           | (m) >   |
|              | 10000     |         |
| Pay          |           |         |

4. Enter the amount(s) in the amount field(s) and click Add to Cart.

| CCOUNT NAME | ACCOUNT # | BALANCE     | AMOUNT |   |
|-------------|-----------|-------------|--------|---|
|             | 1         | < non-      | \$0.00 | > |
| • • •       |           | -<br>-<br>- | \$0.00 | > |

5. Click **My Cart** to the right.

| lte | 1<br>In Cart |
|-----|--------------|
| ne  | \$10.00      |
|     |              |
| F   | My Cart      |
|     | My Accounts  |

6. On the Checkout screen, click **Add Payment Method** to add a credit card to the account. If you have added one previously, it will show under Payment Method.

|           |                                        | <u> </u>                                                      |                                                               |
|-----------|----------------------------------------|---------------------------------------------------------------|---------------------------------------------------------------|
|           |                                        |                                                               |                                                               |
|           |                                        | \$10.00 Remove                                                |                                                               |
|           |                                        |                                                               |                                                               |
| Subtotal: | \$10.00                                |                                                               |                                                               |
| Service   | \$0.00                                 |                                                               |                                                               |
| Fee:      |                                        |                                                               |                                                               |
| Total:    | \$10.00                                |                                                               |                                                               |
|           |                                        |                                                               |                                                               |
|           | Subtotal:<br>Service<br>Fee:<br>Total: | Subtotal: \$10.00<br>Service \$0.00<br>Fee:<br>Total: \$10.00 | Subtotal: \$10.00<br>Service \$0.00<br>Fee:<br>Total: \$10.00 |

7. If you are adding a new payment method, a window will open to the right side to enter the card information. Click the **Save** button in the **Payment Method** window.

| ccepted Payment Methods |      |  |
|-------------------------|------|--|
| lickname                |      |  |
|                         |      |  |
| ard Number*             |      |  |
| 0000 0000 0000 000      | 10   |  |
| ard Expiration *        | cvv* |  |
| 00 00                   | 123  |  |
| lame On Card *          |      |  |
| JOHN SMITH              |      |  |
| contact Information *   |      |  |
| Address                 |      |  |
| City State              |      |  |
| Zip                     |      |  |
| efault Payment Method   |      |  |
|                         |      |  |
|                         |      |  |
|                         |      |  |
|                         |      |  |

8. Enter an Email Address for Receipt on the checkout screen and click Submit Payment.

## **Other Tools in My Accounts**

On the right once in Food Service

### **Payment Methods**

Add or delete credit card information

#### Payment History.

It defaults to the Last 7 days but you may choose a different Search Range.

| Back   Payment Histor       | у         |        |
|-----------------------------|-----------|--------|
| Search Range<br>Last 7 Days |           |        |
| DATE                        | STATUS    | AMOUNT |
| /2021                       | Completed | ■ >    |

#### **Recurring Payments**

A different recurring payment can be set up for each student if you have multiple. Check the upper right once you click Recurring Payments to see what student you are on or change students. Then click Food Service under Type. Select a Frequency option. Fill in the required fields based on your option, select a saved payment method or add a new, and enter an email address for a receipt. Click Save at the bottom.

| A Back   Recurring Payments                 |  | Recurring Payment<br>Food Service                                                  |            |           |
|---------------------------------------------|--|------------------------------------------------------------------------------------|------------|-----------|
| TYPE     FREQUENCY       Food Service     - |  | <br>Frequency<br>Weekly<br>Semi-Monthly (1st and 15th of<br>Monthly<br>Low Balance | of Month)  |           |
|                                             |  | Start Date *                                                                       | End Date * | <b>**</b> |
|                                             |  | Bayment Amount #                                                                   |            |           |
|                                             |  | \$0.00                                                                             |            |           |
|                                             |  | Payment Method VISA Add Payment Method Email Address for Receipt User@example.com  |            |           |

#### **Optional Payments**

Only available for Deerfield High School and on select items